## Получение Детализации

## Детальный отчёт по потреблённому трафику

В детальном отчёте вы сможете увидеть полностью весь трафик, которым обменивался ваш компьютер. Это бывает полезно, когда вы сталкиваетесь с большим расходом денег и хотите уточнить, с чем он связан. Для этого вам нужно зайти на сервер статистики <u>http://billing.kamtv.ru</u> и нажать на кнопку «Просмотр сессий PPPoE». В строке наверху выберите интересующий вас период времени и нажмите кнопку «Вывести» и получите примерно такую картинку

| Договор № VPN005201                       |                                         |                        |                        |                       |                            |         |         |            |                       |            |           |           |           |
|-------------------------------------------|-----------------------------------------|------------------------|------------------------|-----------------------|----------------------------|---------|---------|------------|-----------------------|------------|-----------|-----------|-----------|
|                                           |                                         |                        |                        |                       |                            |         |         |            |                       |            |           |           |           |
|                                           |                                         |                        |                        |                       |                            |         |         |            |                       |            |           |           |           |
| Меню                                      | Просно                                  | тр сессий              |                        |                       |                            |         |         |            |                       |            |           |           |           |
| Навости                                   |                                         |                        |                        |                       |                            |         |         |            |                       |            |           |           |           |
| Просмото баланса                          |                                         |                        |                        |                       | 74                         |         |         |            |                       |            |           |           |           |
| Смена тарифных планов                     | Логин: 5                                | 886[ madrid            | er] 💌 Ea.)             | мамерения Мб          | . 💌 Месян                  | янва    | рь 💌 Г  | од: 2011 - | Числа мес             | ща:с 1     | по 28     | Вывест    | ти        |
| Тарифные опции                            |                                         |                        |                        |                       |                            |         |         |            |                       |            |           |           |           |
| Подключение услуг                         | Страница                                | 📉 🤇 1 HB               | 1 🖸 🔊                  |                       |                            |         |         |            |                       |            |           |           |           |
| • Обещанный платеж                        | -                                       | Время                  | Время                  | Длительность          | Сумма.                     | Глобал. | Глобал. |            | Городской             | Городской  |           | Дальсвязь | Дальсвязь |
| Dr.Web AV-Desk - подписка                 | Логин                                   | входа                  | выхода                 | сеанса,<br>мин.:сек   | руб.                       |         |         | Глобальный | Bx:                   |            | Городской |           |           |
| • Выделенные каналы IPN                   |                                         | 00.04.0044             | 00.04.0044             |                       |                            |         |         |            |                       |            |           |           |           |
| <ul> <li>Просмотр сессий РРРоЕ</li> </ul> | madrider                                | 21:09:15               | 21:11:18               | 00:02:03 [123]        | 0.00839                    | 0.00    | 0.00    | 0.00       | 0.00                  | 0.00       | 0.00      | 0.00      | 0.00      |
| Наработка по логинам                      |                                         | 02.01.2011             | 02.01.2011             | and the second second | Surrey of                  |         |         | 20000      |                       |            | 100707    | 1.000     | 2000      |
| , Смена пароля на вход в<br>Интернет      | madrider                                | 21:13:09               | 21:13:26               | 00:00:17 [17]         | 0.11943                    | 0.02    | 0.02    | 0.02       | 0.00                  | 0.00       | 0.00      | 0.00      | 0.00      |
| • Активация TrayInfo                      | madrider                                | 03.01.2011             | 03.01.2011             | 01:34:40              | 36.14957                   | 0.18    | 0.06    | 0.18       | 0.00                  | 0.00       | 0.00      | 0.00      | 0.00      |
| Активация карт пополнения                 | 100000000000000000000000000000000000000 | 16:21:29               | 17.56:09               | [0806]                | And a second second second |         | peach a | 1000000    | and the second second | argesth S. | and the   | 100000000 |           |
| баланса                                   | madrider                                | 08.01.2011             | 08.01.2011             | 07:53:53              | 19.72035                   | 10.87   | 2.18    | 10.87      | 0.08                  | 0.02       | 0.08      | 0.13      | 0.01      |
| • Выход                                   |                                         | 10.40.20               | 10.40.19               | [20433]               | -                          |         |         |            |                       |            |           |           |           |
|                                           | madrider                                | 09.01.2011<br>11:55:32 | 09.01.2011<br>12:49:22 | 00:53:50<br>[3230]    | 1.11306                    | 0.62    | 0.05    | 0.62       | 0.00                  | 0.00       | 0.00      | 0.00      | 0.00      |
|                                           | madrider                                | 09.01.2011<br>16:18:10 | 10.01.2011<br>00:38:17 | 08:20:07<br>[30007]   | 194.60268                  | 4.83    | 0.82    | 4.83       | 0.01                  | 0.01       | 0.01      | 0.00      | 0.00      |

Здесь вы сможете увидеть, когда выходили в интернет, сколько времени там провели, сколько какого трафика потребили и потраченную сумму. Для получения детального отчёта по сессии отметьте интересующую вас сессию, поставив точку в правой части экрана, введите адрес своей электронной почты в строке «Выслать детализацию для выбранной сессии на email» и нажмите кнопку «Выслать». Через несколько минут к вам придёт письмо с детальным отчётом.

| 1KC<br>Bx. | ИКС<br>Исх. | икс  | Спейс<br>+ Вх. | Спейс<br>+ Исх. | Спейс<br>+ | Интерком<br>Вх. | Интерком<br>Исх. | Интерком | Локальный-<br>40 | Локальный-<br>05 | Локальный-<br>О | Веб-<br>камера | Полигон<br>Вх. | Полигон<br>Исх | Полигон | Интернет<br>Вх. | Интернет<br>Исх. | Интернет |   |
|------------|-------------|------|----------------|-----------------|------------|-----------------|------------------|----------|------------------|------------------|-----------------|----------------|----------------|----------------|---------|-----------------|------------------|----------|---|
| .00        | 0.00        | 0.00 | 0.00           | 0.00            | 0.00       | 0.00            | 0.00             | 0.00     | 0.01             | 0.00             | 0.00            | 0.00           | 0.00           | 0.00           | 0.00    | 0.00            | 0.00             | 0.00     | c |
| .12        | 0.02        | 0.12 | 0.00           | 0.00            | 0.00       | 0.00            | 0.00             | 0.00     | 0.00             | 0.00             | 0.00            | 0.00           | 0.00           | 0.00           | 0.00    | 0.02            | 0.02             | 0.02     | 0 |
| .00        | 0.00        | 0.00 | 0.00           | 0.00            | 0.00       | 0.00            | 0.00             | 0.00     | 0.00             | 716.32           | 12.47           | 0.00           | 0.00           | 0.00           | 0.00    | 716.51          | 0.06             | 716.51   | 0 |
| .00        | 0.00        | 0.00 | 0.00           | 0.00            | 0.00       | 0.01            | 0.00             | 0.01     | 0.00             | 0.04             | 0.81            | 0.00           | 0.00           | 0.00           | 0.00    | 11.12           | 2.20             | 11.12    | 0 |
| .00        | 0.00        | 0.00 | 0.00           | 0.00            | 0.00       | 0.00            | 0.00             | 0.00     | 0.00             | 0.00             | 0.00            | 0.00           | 0.00           | 0.00           | 0.00    | 0.62            | 0.05             | 0.62     | 0 |
| 0.00       | 0.00        | 0.00 | 0.00           | 0.00            | 0.00       | 0.01            | 0.00             | 0.01     | 0.00             | 3718.00          | 61.68           | 0.00           | 0.00           | 0.00           | 0.00    | 3722.84         | 0.82             | 3722.84  | c |

Итак, вы получили письмо с темой «Session traffic detail». Внутри него находится архив, к котором есть три файла, два из которых – график и текст, подобный указанному ниже. График визуально отображает интенсивность использования интернет соединения в определенное время. Здесь будут выделены адреса, на которые вы отослали и с которых принимали трафик

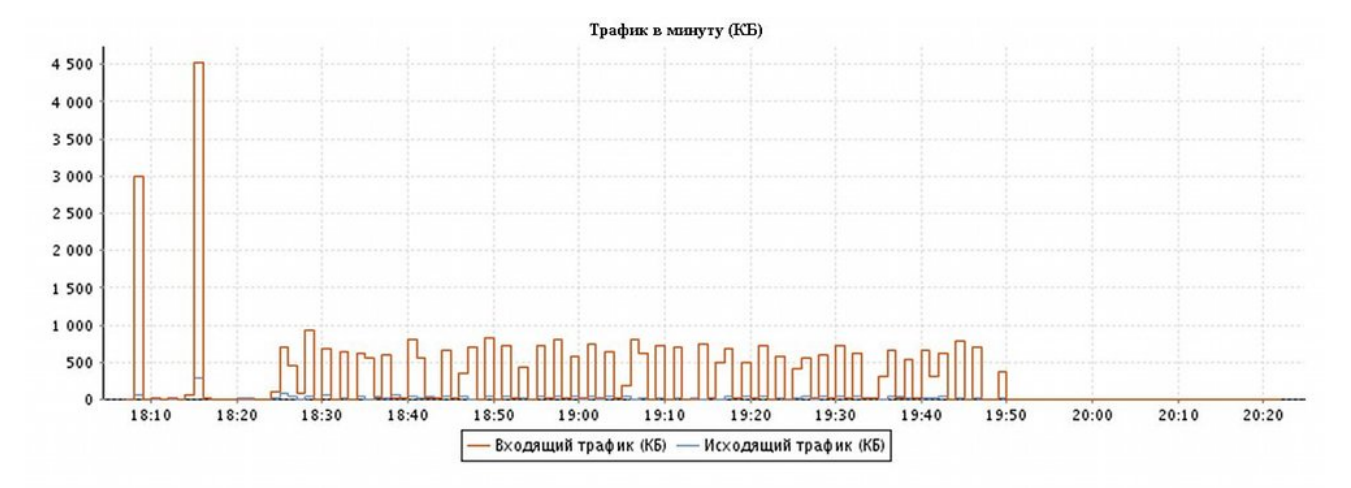

Анализ

Распределение трафика по ір адресам, протоколам и портам, данные представлены в кипобайтах HTTP - трафик характерный при работе с www ресурсами

SMTP - отправка почты

РОРЗЛМАР - прием почты

FTP - трафик характерный при работе с ftp ресурсами

UDP named - трафия получаемый в результате преобразований имен хостов в ір адрес или обратно, очень большой трафия по этому сервису характерен при заражении вирусами машин в покальной сети Данные представлены в отсортированном по уменьшению порядке

| IP                              | Bcero     |         | TCP/UDP/ICMP/ | Другое  | TCP: HTTP                                                 |         | TCP: SMTP/POP3/IMAP/FTP |      | UDP nam | amed |
|---------------------------------|-----------|---------|---------------|---------|-----------------------------------------------------------|---------|-------------------------|------|---------|------|
|                                 | Bx.       | Hex.    | Bx.           | Hex.    | Bx.                                                       | Hex.    | Bx.                     | Hex. | Bx.     | Hex. |
|                                 |           |         | 14319.51      | 1029.12 |                                                           |         | 0.00                    | 0.00 |         |      |
| 74.125.8.145                    | 1 1010 11 |         | 0.00          | 0.00    | 0.00 14319.51<br>0.00 0.00                                | 1029.12 | 0.00                    | 0.00 | 0.00    | 0.00 |
|                                 | 14319.51  | 1029.12 | 0.00          | 0.00    |                                                           |         | 0.00                    | 0.00 |         | 0.00 |
|                                 |           |         | 0.00          | 0.00    |                                                           |         | 0.00                    | 0.00 |         |      |
| 93.186.239.136                  |           |         | 6236.24       | 103.26  |                                                           |         | 0.00                    | 0.00 |         |      |
|                                 | (00) 04   | 103.26  | 0.00          | 0.00    | 6236.24                                                   | 103.26  | 0.00                    | 0.00 | 0.00    |      |
|                                 | 0230.24   |         | 0.00          | 0.00    |                                                           |         | 0.00                    | 0.00 |         | 0.00 |
|                                 |           |         | 0.00          | 0.00    |                                                           |         | 0.00                    | 0.00 |         |      |
|                                 |           |         | 4056.13       | 189.30  | 189.30 0.00<br>0.00 4056.13 189.30 0.00<br>0.00 0.00 0.00 | 100.00  | 0.00                    | 0.00 |         |      |
| 74.125.210.177                  | 1057.10   |         | 0.00          | 0.00    |                                                           |         | 0.00                    | 0.00 |         | 0.00 |
|                                 | 4006.13   | 189.30  | 0.00          | 0.00    |                                                           | 0.00    | 0.00                    | 0.00 |         |      |
|                                 |           |         | 0.00          | 0.00    |                                                           |         | 0.00                    | 0.00 |         |      |
| 74.125.210.177<br>74.125.208.19 |           |         | 3578.05       | 166.04  |                                                           |         | 0.00                    | 0.00 |         |      |
|                                 | 0000.00   | 144.04  | 0.00          | 0.00    |                                                           | 10000   | 0.00                    | 0.00 |         |      |
|                                 | 3578.05   | 100.04  | 0.00          | 0.00    | 3578.05                                                   | 100.04  | 0.00                    | 0.00 | 0.00    | 0.00 |
|                                 |           | 0.00    | 0.00          | 0.00    |                                                           |         | 0.00                    | 0.00 |         |      |

Кроме этого, в архиве есть файл detail.csv. Открыть его можно программой Microsoft Exel из пакета Microsoft Office или программой scalc из пакета OpenOffice. При открытии файла вы увидите окошко, где нужно поставить галочку «Точка с запятой» и нажать кнопку ОК

| 1мпор | от текста - [detail.csv] |                     |          |               |           |         |
|-------|--------------------------|---------------------|----------|---------------|-----------|---------|
| Импор | т —                      |                     |          |               |           | 04      |
| Код   | ировка Кири              | иллица (Windows-125 | 51)      | ~             |           |         |
| Col   | строки 1                 | \$                  |          |               |           | Отмена  |
| Парам | етры разделителя         |                     |          |               |           | Справка |
| 0     | Фиксированная ширина     |                     |          |               |           |         |
| 0     | Разделител <u>ь</u>      |                     |          |               |           |         |
| [     | <u> </u>                 | 🗹 Задятая           |          | Другие        |           |         |
| [     | 🗹 Точка с запятой        | Про <u>б</u> ел     |          |               |           |         |
| [     | Объединить разделите     | ли                  | Разде    | литель текста | · ·       |         |
| Поля  |                          |                     |          |               |           |         |
| Тип   | столбца                  | ~                   |          |               |           |         |
|       | Стандарт                 | Стандарт            | Стандарт | Стандарт      | Стандај 🔨 |         |
| 1     | Время                    | С адреса            | С порта  | На адрес      | На пор    |         |
| 2     | 02.01.2009 12:54:34      | 10.1.12.129         | 1041     | 194.67.57.150 | 110       |         |

Все сервера и компьютеры, подключенные к Интернету имеют уникальные IP адреса, например 74.125.8.145. Узнать свой IP адрес вы можете, нажав правой кнопкой на значке подключения к СКТВ, выбрав там «Состояние» и перейдя на закладку «Сведения». Там в строке «IP адрес клиента» и будет указан ваш адрес. Чтобы узнать, кому принадлежит незнакомый вам IP адрес, для начала попробуйте ввести его в браузере в строке адреса. Если это веб сервер — то вам откроется страничка, расположенная по этому адресу. Если ничего не открылось — вы можете воспользоваться базой данных по адресу <u>https://www.nic.ru/whois/</u>

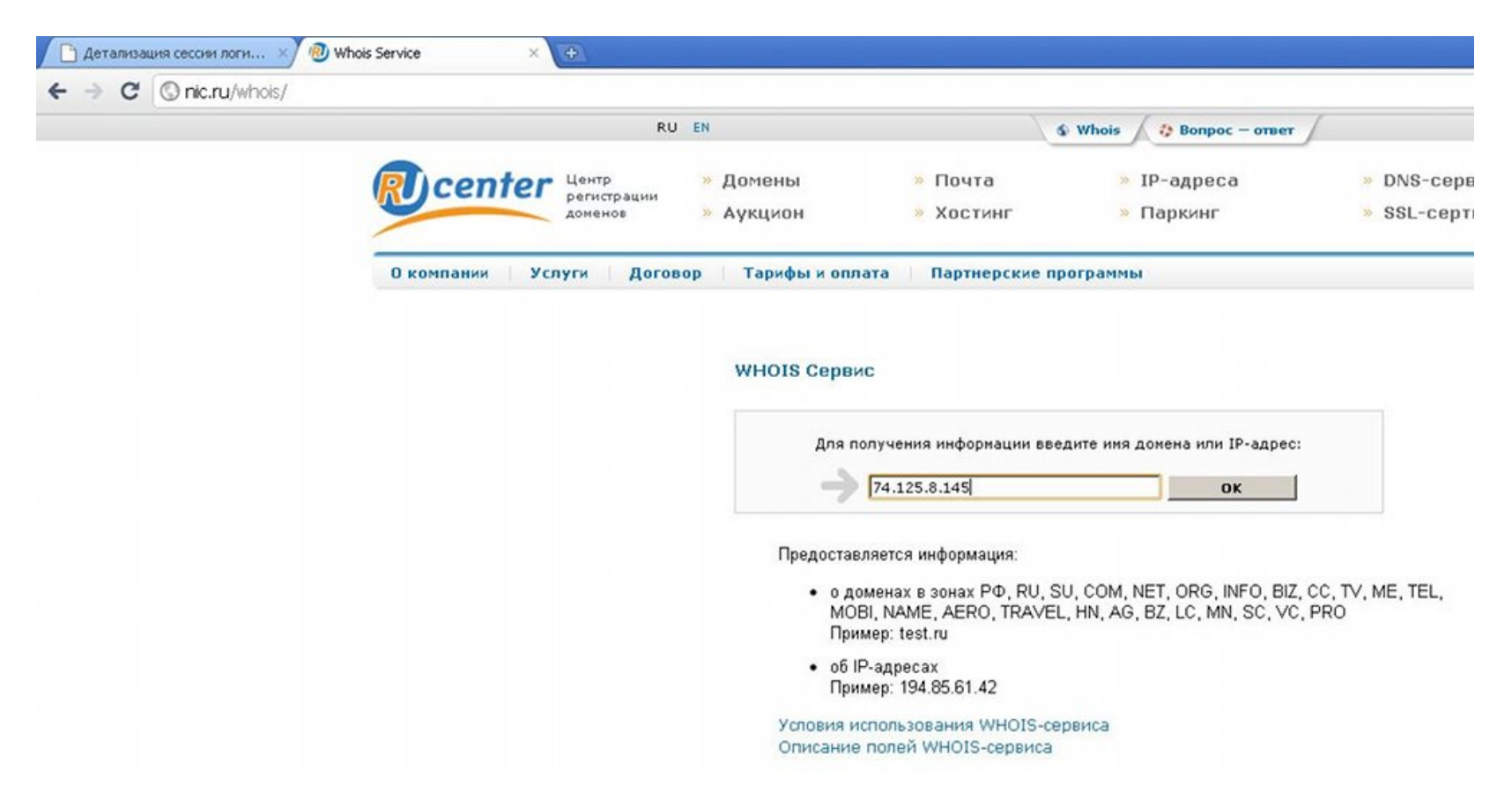

Достаточно зайти туда, ввести IP адрес — и вы получите информацию о том, кому он принадлежит

## Информация об IP-адресе 74.125.8.145

по данным ARIN:

| #              |                                                 |
|----------------|-------------------------------------------------|
| # The followin | g results may also be obtained via:             |
| # http://whois | .arin.net/rest/nets;g=74.125.8.145?             |
| showDetails=tr | ue&showARIN=false                               |
| #              |                                                 |
|                |                                                 |
| NetRange:      | 74.125.0.0 - 74.125.255.255                     |
| CIDR:          | 74.125.0.0/16                                   |
| OriginAS:      |                                                 |
| NetName:       | GOOGLE                                          |
| NetHandle:     | NET-74-125-0-0-1                                |
| Parent:        | NET-74-0-0-0                                    |
| NetType:       | Direct Allocation                               |
| NameServer:    | NS2.GOOGLE.COM                                  |
| NameServer:    | NS3.GOOGLE.COM                                  |
| NameServer:    | NS4.GOOGLE.COM                                  |
| NameServer:    | NS1.GOOGLE.COM                                  |
| RegDate:       | 2007-03-13                                      |
| Updated:       | 2007-05-22                                      |
| Ref:           | http://whois.arin.net/rest/net/NET-74-125-0-0-1 |
| OraMame.       | Google Inc                                      |
| OrgId:         | GOGL                                            |
| Address:       | 1600 Amphitheatre Parkway                       |
| City:          | Mountain View                                   |
| StateProv:     | CA                                              |
| PostalCode:    | 94043                                           |
| Country:       | US                                              |
| RegDate:       | 2000-03-30                                      |
| Updated:       | 2009-08-07                                      |
| Ref:           | http://whois.arin.net/rest/org/GOGL             |
| OrgTechHandle: | ZG39-ARIN                                       |
| OrgTechName:   | Google Inc                                      |
| OrgTechPhone:  | +1-650-253-0000                                 |
| OrgTechEmail:  | arin-contact@google.com                         |
| OrgTechRef:    | http://whois.arin.net/rest/poc/ZG39-ARIN        |

Существует ещё один подобный сервис. Его адрес <u>http://whois-service.ru/lookup</u>

| > C 🔇 whois-service.ru/ | ookup/                                                                                                    |      |
|-------------------------|----------------------------------------------------------------------------------------------------|------|
|                         | P whois-service.ru/ <sup>/</sup> whois <sup>/</sup> ip la                                                                | ooki |
|                         |                                                                                                    |      |
|                         | Вверите желаемое доменное имя:                                                                                           |      |
|                         | 93.186.239.136                                                                                                    |      |
|                         | например, whoisjanedoe.ru                                                                                                |      |
|                         |                                                                                                    |      |
|                         | IP Lookun – плосното информации об iс-алессе и полсетях                                                                  |      |
|                         | Reverse Lookup: opposene www.nowena.mg.angeca.93,186,239,136 - sry136-239,ykoptakte.ru                                   |      |
|                         | Информация об ip-адресе 93.186.239.136                                                                                   |      |
|                         | % This is the RIPE Database query service.                                                                               |      |
|                         | % The objects are in RPSL format.<br>%                                                                                   |      |
|                         | % The RIPE Database is subject to Terms and Conditions.<br>% See http://wwww.ripe.net/db/support/db-terms-conditions.pdf |      |
|                         | % Note: this output has been filtered.<br>% To receive output for a database update, use the "-B" flag.                  |      |
|                         | % Information related to '93.186.236.0 - 93.186.239.255'                                                                 |      |
|                         | inetnum: 93.186.236.0 - 93.186.239.255                                                                                   |      |
|                         | netname: VKONTAKTE-SPB-NET<br>descr: Vkontakte Ltd                                                                       |      |
|                         | country: RU                                                                                                    |      |
|                         | tech-c: PVD90-RIPE                                                                                                    |      |
|                         | status: ASSIGNED PA                                                                                                    |      |
|                         | source: RIPE # Filtered                                                                                                  |      |
|                         | % Information related to '93.186.232.0/21AS47541'                                                                        |      |
|                         | route: 93.186.232.0/21                                                                                                   |      |
|                         | descr: VKONTAKTE SPb Net 2<br>origin: AS47541                                                                            |      |
|                         | mnt-by: VKONTAKTE-NET-MNT                                                                                                |      |
|                         | source: RIPE # Filtered                                                                                                  |      |

Надеемся, что данный сервис поможет вам лучше контролировать, чем занимается ваш компьютер в интернете.